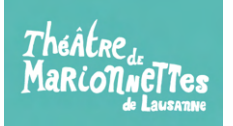

## Marche à suivre pour réserver des places avec l'abonnement de 10 entrées

1. Après avoir commandé votre abonnement 10 tickets, vous recevrez un code promo par mail.

2. Sur notre site www.marionnettes-lausanne.ch cliquez sur l'onglet « Info et réservation » du spectacle que vous souhaitez.

3. Cliquez ensuite sur l'onglet « Je réserve » puis sélectionnez la date et le nombre d'entrée Tarif unique puis cliquez sur « Acheter ».

> HOME SPECTACLES - CONTACT S Carnet de 10 entrées Mes nouvelles chaussures Par la Cie El Teatre de l'Home Dibuixat S.L.U Un petit garcon enfile des nouvelles chaussures et part goûter à la rivière. En nin, il découvre le monde qui l'entoure : rues, maisons, paysages,

4. Cliquez sur l'onglet « Continuez sans identifiant ». Remplissez vos données personnelles puis cochez la case Politiques et « Confirmer ».

5. Insérez le code promo que vous avez recu lors de votre commande de l'abonnement 10 tickets dans l'onglet « Ajouter un code promo » Enfin, cliquez sur « Acheter ».

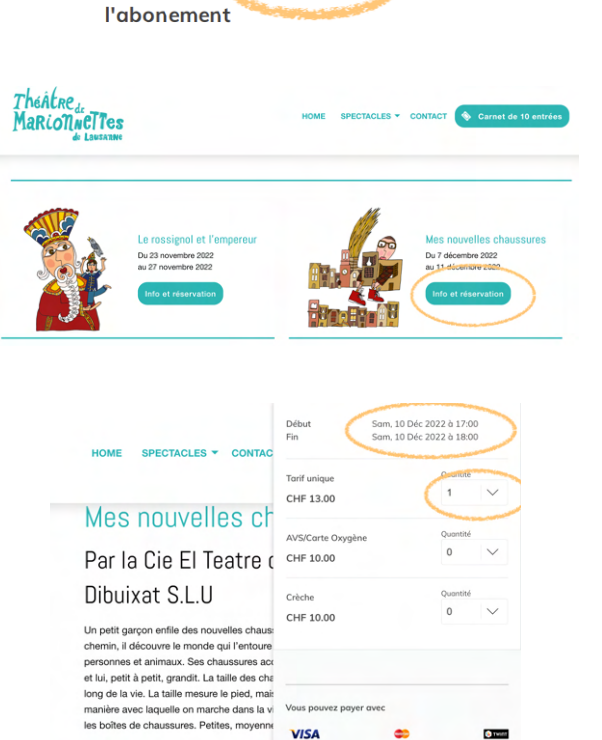

VISA

■ info@manonne.
↓ +41216245477 🗧 🗸 Total CHF 13.00

.....

Théâtre de marionnettes de Lausanne © 2022 Lausanne, CHE-107.480.110

Twate

4232X6JIP2

Code de

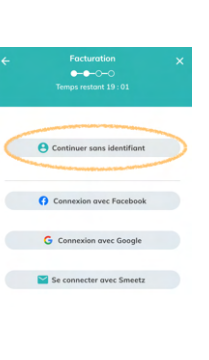

ans 2 séb

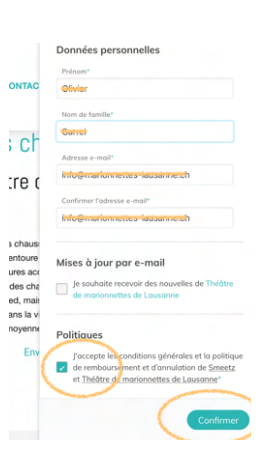

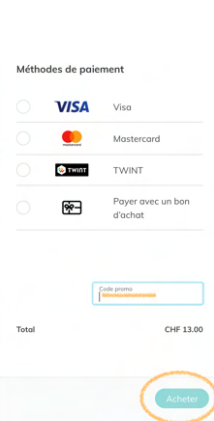